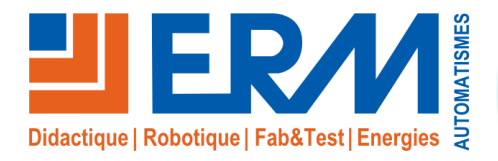

Concepteur de solutions didactiques

### ERM AUTOMATISMES INDUSTRIELS

561, allée de Bellecour84200 CarpentrasTél:04 90 60 05 68Fax:04 90 60 66 26Site:www.erm-automatismes.comE-mail:contact@erm-automatismes.com

| 1 | CONFIGURATION CAMERAS (INTERFACE WEB)                  | 1  |
|---|--------------------------------------------------------|----|
| 2 | CONFIGURATION ADRESSE IP SWITCH 12 FIBRES              | 6  |
| 3 | CONFIGURATION DE L'ENREGISTREUR NVR                    | 6  |
| 4 | DECLARER LES CAMERAS DANS L'ENREGISTREUR               | 9  |
| 5 | IMPORT / EXPORT DE LA CONFIGURATION (POUR INFORMATION) | 10 |
| 1 | 1.1.1. Enregistreur NVR                                | 10 |
| 1 | 1.1.2. Caméra IP (Tube et PTZ)                         |    |

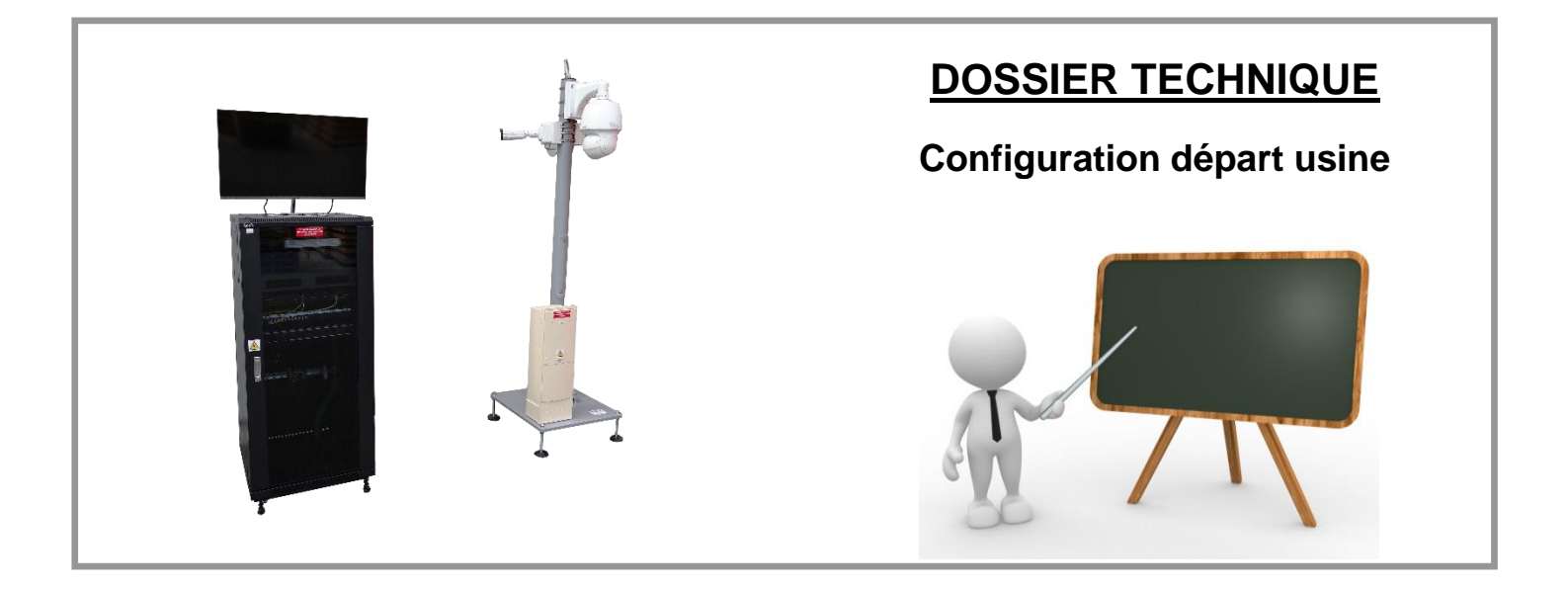

# 1 CONFIGURATION CAMERAS (INTERFACE WEB)

Les interventions sur le système VT10 - Système de vidéoprotection urbaine sont à réaliser uniquement en présence d'un professeur.

Attention il est impératif de vérifier la position du micro-switch sur le switch POE Mod 2 qui est dans coffret de rue : en position « Default ».

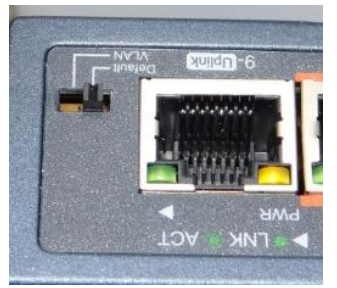

#### Configuration du PC de programmation :

- 1. Raccorder votre ordinateur au switch POE Mod 2 dans le coffret de rue et configurer la carte réseau
  - IP: 192.168.1.50

#### Configuration des caméras :

Attention il est impératif de configurer les caméras une par une, pour cela : déconnecter les 3 câbles WS2 / WS3 / WS4 du switch POE Mod 2 dans le coffret de rue.

Récapitulatif des adresses IP utilisées sur le système

- 192.168.1.12 : switch baie 12 fibres avant configuration
- 192.168.1.30 : enregistreur vidéo baie avant configuration
- 192.168.1.45 : enregistreur vidéo baie après configuration
- 192.168.1.41 : caméra tube N°1 sur poteau après configuration
- 192.168.1.42 : caméra tube N°2 sur poteau après configuration
- 192.168.1.43 : caméra N°3 PTZ sur poteau après configuration
- 192.168.1.46 : switch baie 12 fibres après configuration

#### Configuration Camera tube N°1 : Raccorder le câble RJ45 WS3 sur le switch POE Mod 2 dans coffret de rue

#### Configuration IP à paramétrer pour camera tube N°1

Adresse IP Camera tube N°1 : **192.168.1.41** Masque : 255.255.255.0

- 2. Ouvrir un navigateur internet et y saisir l'adresse IP : 192.168.1.13
- 3. Nom d'utilisateur **admin** et mot de passe par défaut **123456.**
- 4. Cliquer sur « Enter »  $\rightarrow$  Connexion
- 5. Accepter la politique de confidentialité en cochant « I have read and agree the above policy »
- 6. Sur le message « Please change your password », sélectionner OFF

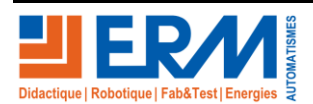

Page 1/12

- 7. Menu « Setup »  $\rightarrow$  « Network »  $\rightarrow$  « Network »
- 8. Choisir « Obtain IP Adress »  $\rightarrow$  (Static)

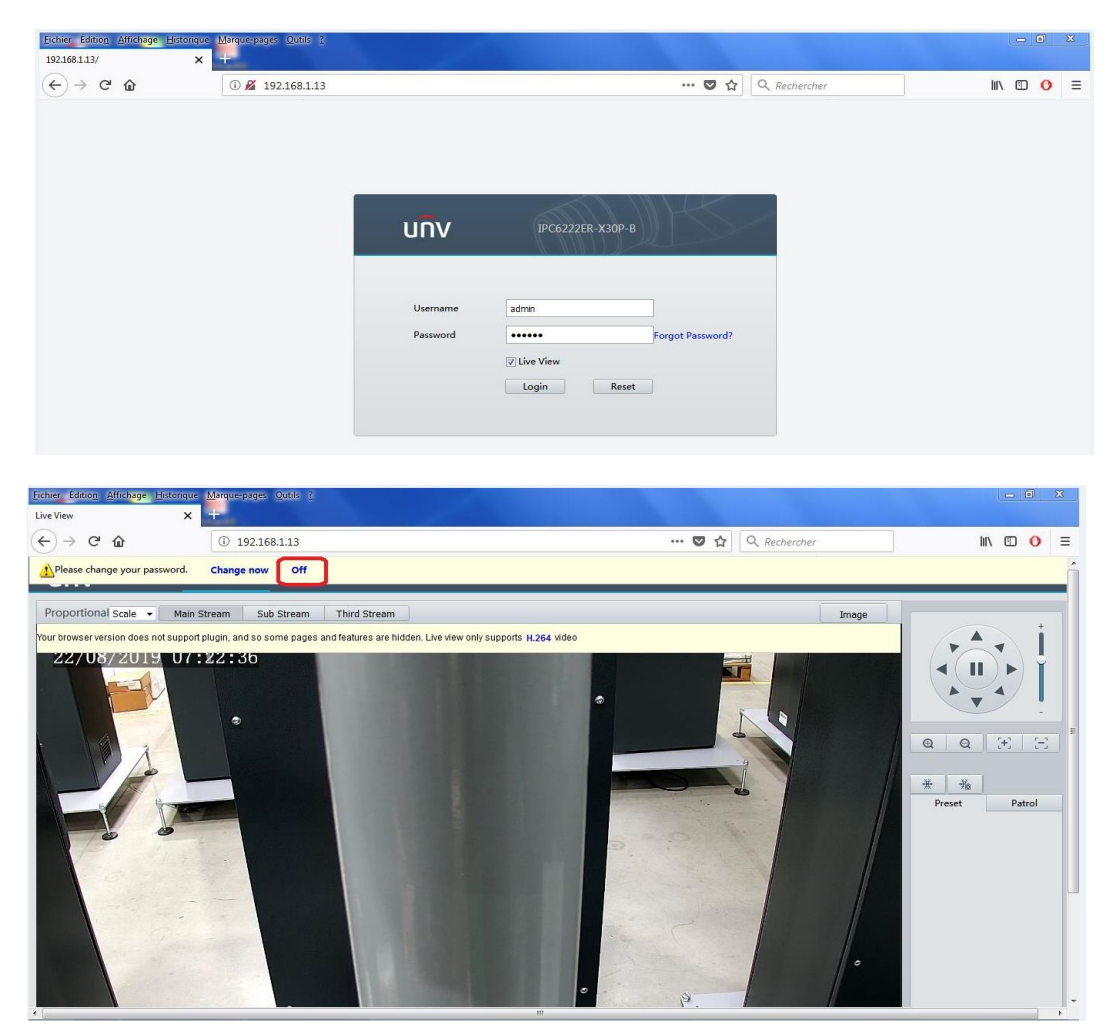

Configurer la caméra et cliquer sur « SAVE » :

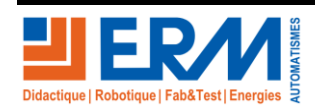

| iier Éditio <u>n Affichage H</u> istor<br>twork | rique <u>M</u> arque-pages <u>O</u> utils <u>?</u> |                  |   |   |                  | - 6                  |
|-------------------------------------------------|----------------------------------------------------|------------------|---|---|------------------|----------------------|
| )→ C' @                                         | ③ ⅔ 192.168.1.13                                   |                  |   | 🛛 | २ 🗘 🔍 Rechercher | II\ 🖸 🔿              |
| บทิง                                            | 📮 Live View 🛛 🖻 Photo                              | 🌣 Setup          |   |   |                  | IPC6222ER-X30P-B OLc |
| Common                                          | Ethernet                                           |                  |   |   |                  |                      |
| Network                                         | Obtain IP Address                                  | Static           | - |   |                  |                      |
| Network                                         | IP Address                                         | 192.168.1.41     |   |   |                  |                      |
| DNS                                             | Subnet Mask                                        | 255.255.255.0    |   |   |                  |                      |
| Port                                            | Default Gateway                                    | 192.168.1.1      |   |   |                  |                      |
| DDNS                                            | IPv6                                               |                  |   |   |                  |                      |
| EZCloud                                         | IPv6 Mode                                          | Manual           | - |   |                  |                      |
| E-mail                                          | IPv6 Address                                       |                  |   |   |                  |                      |
| SNMP                                            | Prefix Length                                      | 64               |   |   |                  |                      |
| 802.1x                                          | Default Gateway                                    |                  |   |   |                  |                      |
| QoS                                             |                                                    |                  |   |   |                  |                      |
| ideo                                            | MIU<br>Post Tuno                                   | 1500             |   |   |                  |                      |
| τz                                              | Operating Mode                                     | Auto-negotiation |   |   |                  |                      |
| mage                                            | Save                                               |                  |   |   |                  |                      |
| ntelligent                                      |                                                    |                  |   |   |                  |                      |
| Ivents                                          |                                                    |                  |   |   |                  |                      |
| itorage                                         |                                                    |                  |   |   |                  |                      |
| Converter                                       |                                                    |                  |   |   |                  |                      |

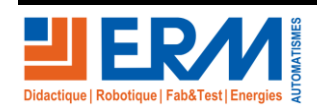

Page 3/12

Retour page de garde

- Config date et heure Camera tube N°1 sur poteau :
- 9. Choisir « Setup »  $\rightarrow$  « System »  $\rightarrow$  « Time »  $\rightarrow$  « Sync with management server »

| <u>Fichier Édition Affichage H</u><br>Network                                                      | <u>fistorique Marque-pages Outils ?</u>      | × +                                                          |                                                                                        |                  | ) <u>x</u> |
|----------------------------------------------------------------------------------------------------|----------------------------------------------|--------------------------------------------------------------|----------------------------------------------------------------------------------------|------------------|------------|
| ← → C' @                                                                                           | ③ 192.168.1.43                               |                                                              | ••• 🛡 🏠 🔍 Rechercher                                                                   | lin 🗉 I          | 0 =        |
| นกิง                                                                                               | 📮 Live View 🛛 🗟 Photo                        | 🌣 Setup                                                      |                                                                                        | IPC6222ER-X30P-B | ∍Logou     |
| Common                                                                                             | Time DST                                     |                                                              |                                                                                        |                  |            |
| Network<br>Video<br>PTZ<br>Image<br>Intelligent<br>Events<br>Storage<br>Security<br>System<br>Time | Sync Mode<br>Time Zone<br>System Time<br>Sew | (UTC+01:00) Amstr<br>(UTC+01:00) Amstr<br>2019-08-22 08:30:1 | erdam,berlin, Vienna, Paris, Madrid, West Central Africa<br>IS Sync with Computer Time |                  |            |
| Maintenance                                                                                        |                                              |                                                              |                                                                                        |                  |            |

- Config affichage date et heure Camera tube N°1 sur poteau :
- 10. Choisir « Setup »  $\rightarrow$  « Image »  $\rightarrow$  « OSD »

| ichier Éditio <u>n A</u> ffich <mark>age H</mark> istorio<br>Vetwork | que <u>M</u> arque-pages <u>O</u> utils <u>?</u><br>X Image X | +                                   |              |                            |                    |   |        |             | 0  | x    |
|----------------------------------------------------------------------|---------------------------------------------------------------|-------------------------------------|--------------|----------------------------|--------------------|---|--------|-------------|----|------|
| €) → ୯ û                                                             | ③ 192.168.1.43                                                |                                     |              | … 🛛 🕁                      | Q Rechercher       |   |        | III\ Œ      | 0  | Ξ    |
| นกิง                                                                 | 🖷 Live View 🖃 Photo 🗲                                         | ŧ Setup                             |              |                            |                    |   | IPC62  | 22ER-X30P-B | OL | ogou |
| Common                                                               | Live View                                                     |                                     |              |                            |                    |   |        |             |    |      |
| Network                                                              | Your browser version does not st                              | pport plugin, and so some pages and | Enable No.   | Overlay OSD Content        |                    |   | X-Axis | Y-Axis      | 1  |      |
| Video                                                                | features are hidden. Live view on                             | ly supports H.264 video             | <b>☑</b> 1   | <date &="" time=""></date> |                    |   | 70     | d           |    |      |
| PTZ                                                                  |                                                               |                                     | E 2          |                            |                    |   | 75     | 3           |    |      |
| Image                                                                |                                                               |                                     | 3            |                            |                    |   | 2      | 75          |    |      |
| Image                                                                |                                                               |                                     | 4            |                            |                    |   | 0      | 0           |    |      |
| ▶ OSD                                                                |                                                               |                                     | 5            |                            |                    |   | 0      | 0           |    |      |
| Privacy Mask                                                         |                                                               | 44/                                 | <b>0 7</b>   |                            |                    |   | 0      | 0           |    |      |
| Intelligent                                                          |                                                               |                                     | . 8          |                            |                    |   | 0      | 0           |    |      |
| Events                                                               |                                                               | [None]                              | Display Styl | e                          |                    |   |        |             |    |      |
| Storage                                                              |                                                               | @ @ .+;;                            | Effect       | Backgrou                   | nd ·               |   |        |             |    |      |
| Security                                                             |                                                               | ×                                   | Font Size    | Medium                     |                    | - |        |             |    |      |
| System                                                               |                                                               | Ta                                  | Font Color   | #0000-1                    |                    | 0 |        |             |    |      |
| -,                                                                   |                                                               |                                     | Min. Margin  | None                       | ,                  | - |        |             |    |      |
|                                                                      |                                                               |                                     | Date Format  | dd/MM/y                    | yyy ·              |   |        |             |    |      |
|                                                                      |                                                               |                                     | dd=Day; dd   | dd=Day of the week; M=M    | lonth; y=Year      |   |        |             |    |      |
|                                                                      |                                                               |                                     | Time Forma   | t HH:mm:s                  | is ·               |   |        |             |    |      |
|                                                                      |                                                               |                                     | h/H=12/24    | Hour; tt=A.M. or P.M.; mm  | =Minute; ss=Second |   |        |             |    |      |

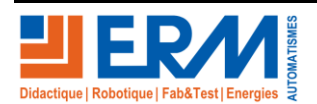

Page 4/12

84 200 Carpentras

Retour page de garde

Configuration Camera tube N°2 : Raccorder le câble RJ45 WS4 sur le switch POE Mod 2 dans coffret de rue

Configuration IP à paramétrer Caméra tube N°2 : Adresse IP Camera tube N°1 : 192.168.1.42 Masque : 255.255.255.0

Pour configurer la caméra répéter l'action 8 ci-dessus

Config date et heure Camera tube N°2 sur poteau :

Pour configurer la caméra répéter les actions 9 ci-dessus

Config affichage date et heure Camera tube N°2 sur poteau :

Pour configurer la caméra répéter les actions 10 ci-dessus

Configuration Caméra PTZ N°3 : Raccorder le câble RJ45 WS2 sur le switch POE Mod 2 dans coffret de rue

Config IP à paramétrer Caméra PTZ N°3 : Adresse IP Camera tube N°1 : **192.168.1.43** Masque : 255.255.255.0

Pour configurer la caméra répéter l'action 8 ci-dessus

Config date et heure caméra dôme :

Pour configurer la caméra répéter les actions 9 ci-dessus

Config affichage date et heure caméra dôme :

Pour configurer la caméra répéter les actions 10 ci-dessus

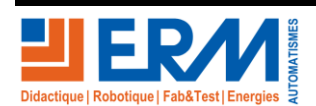

Page 5/12

84 200 Carpentras

Retour page de garde

## 2 CONFIGURATION ADRESSE IP SWITCH 12 FIBRES

- Ouvrir un navigateur à l'adresse suivante : 192.168.1.12
- Se connecter :
- Admin : ubnt
- Mot de passe : ubnt
- Choisir : "System" → "Connectivity" → "IPV4" → "networks configuration protocol"
  - Cocher None
  - IP address: saisir 192.168.1.46
- Puis enregistrer en cliquant sur « Submit »

# 3 CONFIGURATION DE L'ENREGISTREUR NVR

 Raccorder un câble Ethernet entre le port 14 du switch de marque Ubiquiti « Edge switch 12 FIBER » étiqueté « SWITCH OPTIQUE » et le port 9 du switch Mod 2 se trouvant dans le coffret de rue.

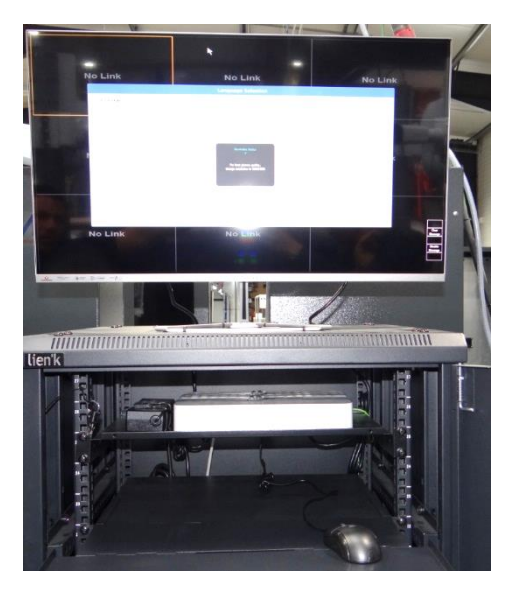

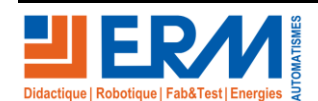

Page 6/12

Retour page de garde

#### Sur l'enregistreur vidéo NVR :

2. Mettre l'enregistreur vidéo sous tension : bouton sur bloc multiprise

Utiliser la souris du NVR :

- Choisir la langue du système → « Français » → « OK » Le périphérique redémarre.
- Le reboot prend quelques minutes.
  - 4. Passer le tutoriel
  - 5. Clique droit « Menu » → utilisateur : admin → mot de passe : 123456 → Cliquer sur « Enter » → « Connexion »
- ▲ Ne pas changer le mot de passe par défaut.
  - 6. Dans l'onglet « Système » → Information réseau → TCP/IP → Décocher « Activer DHCP »
    - Saisir l'adresse IPv4 : 192.168.1.45
    - Masque de sous réseau : 255.255.255.0
    - Passerelle : 192.168.1.46

Cliquer sur « Appliquer »

Utiliser un PC et un navigateur :

7. Mettre à jour le Firmware :

Lancer le navigateur à l'adresse : 192.168.1.45

- Se connecter :
  - Username : admin
  - Password : 123456
- Choisir : « maintenance »  $\rightarrow$  « maintenance »  $\rightarrow$  « mise à jour du Firmware »
- Parcourir et aller chercher le fichier sous PGVT10\PGVT1000001\_\_FIRMWARE NVR
- Cliquer sur « Apply »
- Le NVR redémarre (environ 2 mn)
- 8. Relancer le navigateur à l'adresse : 192.168.1.45
  - Se connecter :
    - Username : admin
    - Password : 123456
  - Choisir : « Caméra » → « OSD » → « Nom de la caméra »
  - Editer le nom de chaque caméra et saisir correctement le nom de chaque caméra avec un « é » :
     « Caméra x »
  - o Cliquer à chaque fois sur « Save »
  - Retourner dans l'onglet maintenance :
    - « Maintenance » → « Maintenance » → « Redémarrage auto »
      - Tous les jours
      - Heure : 2.00

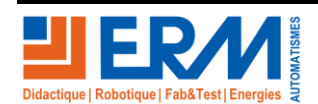

Page 7/12

Utiliser la souris du NVR :

- 9. Dans l'onglet « Caméra » → vous devriez voir les 3 caméras et leurs IP dans la fenêtre en bas de liste
  - Caméra tube N°1 sur poteau : 192.168.1.41
  - Caméra tube N°2 sur poteau : 192.168.1.42
  - Caméra N°3 PTZ sur poteau : 192.168.1.43

Si ce n'est pas le cas sélectionner l'onglet « Recherche LAN » → IP de Début : 192.168.1.1

→ IP de Fin : 192.168.1.255

10. Dans l'onglet « Système »  $\rightarrow$  « Aperçu »  $\rightarrow$  « Résolution »  $\rightarrow$  1920\*1080 /60Hz (1080p)

→ « Fenêtre d'aperçu » → 4 Fenêtres

→ « Max. Fenêtre directe d'alarme » → 4 Fenêtres

- 11. Appliquer les paramètres et confirmer la bonne résolution
- 12. Dans l'onglet « Système »  $\rightarrow$  « Information de base »  $\rightarrow$  « Désactiver assistant de démarrage »
- 13. Cliquer sur « Appliquer »
- 14. Dans l'onglet « Système » → « Aperçu » → « Décocher D4 IPCaméra04 »
- 15. Cliquer sur « Appliquer »

16. Redémarrer en faisant clic droit → Menu → onglet « Eteindre » → Redémarrage → valider

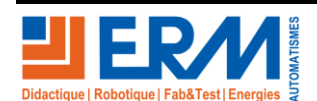

# 4 DECLARER LES CAMERAS DANS L'ENREGISTREUR

Utiliser la souris du NVR :

### <u>Caméra N°1</u>

- 1. Clic droit  $\rightarrow$  « Menu »  $\rightarrow$  onglet « Caméra »  $\rightarrow$  cliquer sur l'engrenage ou Config CAM de la caméra D1.
- 2. Choisir la caméra dans la liste en haut de la fenêtre 192.168.1.41
- 3. Ne pas changer les paramètres par défaut.
- 4. Cliquer sur « Appliquer »

### - Caméra N°2

- 5. Clic droit  $\rightarrow$  « Menu »  $\rightarrow$  onglet « Caméra »  $\rightarrow$  cliquer sur l'engrenage ou Config CAM de la caméra D1.
- 6. Choisir la caméra dans la liste en haut de la fenêtre 192.168.1.42
- 7. Ne pas changer les paramètres par défaut.
- 8. Cliquer sur « Appliquer »

### <u>Caméra N°3 PTZ</u>

- 9. Clic droit  $\rightarrow$  « Menu »  $\rightarrow$  onglet « Caméra »  $\rightarrow$  cliquer sur l'engrenage ou Config CAM de la caméra D1.
- 10. Choisir la caméra dans la liste en haut de la fenêtre 192.168.1.43
- 11. Ne pas changer les paramètres par défaut.
- 12. Cliquer sur « Appliquer »

### - Pour les 3 Caméras

13. Sélectionner : Caméra/OSD/ : cocher la case « Afficher nom » et passer la taille de police en « Grand »
14. Cliquer sur « Appliquer »

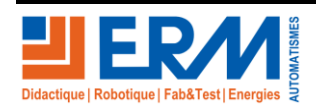

Page 9/12

# 5 IMPORT / EXPORT DE LA CONFIGURATION (POUR INFORMATION)

### 1.1.1. Enregistreur NVR

- 1. Se rendre sur la page de configuration web : 192.168.1.45
  - Username : admin
  - Password : 123456

| unv       |                                            |
|-----------|--------------------------------------------|
| lisername |                                            |
| Password  |                                            |
|           | Login Reset                                |
| 1440*     | 900 is recommended for best image quality. |

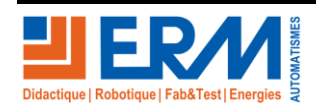

Page 10/12

2. Menu « Setup »  $\rightarrow$  « Maintenance »  $\rightarrow$  « Maintenance  $\rightarrow$  « Export »

| unv             |   | 💻 Live View 🔳 Playback 🌞 Setup                                               |
|-----------------|---|------------------------------------------------------------------------------|
| Client          | * | Maintenance Diagnosis Info                                                   |
| System          | * | Restart Restart device                                                       |
| Camera          | 8 |                                                                              |
| VCA             | 8 |                                                                              |
| Hard Disk       | ~ | Factory Default Restore all factory default settings                         |
| Alarm           | ~ | Export Export configuration file                                             |
| Alert           | ~ | Import Configuration Browse Import                                           |
| Network         | 8 | Upgrade Upgrade Upgrade                                                      |
| User            | ~ | By Cloud Check New Version                                                   |
| Maintenance     |   | Client Log Open Folder                                                       |
| Log Query       | ~ | Auto-Delete File(s) Never  V day(s) ago OK                                   |
| HDD             |   | Note: Do not disconnect power or perform any other operation during upgrade. |
| Online User     |   |                                                                              |
| Network         |   |                                                                              |
| Camera          |   |                                                                              |
| Recording       |   |                                                                              |
| Capture Packets |   |                                                                              |
| Maintenance     |   |                                                                              |

- 3. Enregistrer le fichiers « Config.XML »
- Sauvegarder le fichier de configuration dans le dossier de l'affaire en cours au format VI-10-XXX\_config\_192.168.1.45\_NVR.xml
- 4. Menu « Setup »  $\rightarrow$  « Maintenance »  $\rightarrow$  « Browse »
- 5. Choisir un fichier de configuration au format « .XML »  $\rightarrow$  « Import »

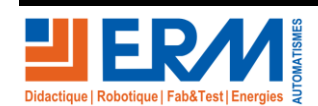

### 1.1.2. Caméra IP (Tube et PTZ)

- Camera N°1 : IP 192.168.1.41
- Camera N°2 : IP 192.168.1.42
- Camera PTZ N°3 : IP 192.168.1.43
- 1. Se rendre sur la page de configuration web : 192.168.1.X
- 2. Menu « Setup » → « Système » → « Maintenance » → « Config Management » → Export

|             | /e View 🖻 Photo 🌞 Setup                                                                                             |
|-------------|----------------------------------------------------------------------------------------------------|
| Common      | Maintenance                                                                                                    |
| Network     | Software Upgrade                                                                                                    |
| Video       | Local Upgrade Upgrade Boot Program                                                                                  |
| Image       | Cloud Upgrade Detect                                                                                                |
| Intelligent | Config Management                                                                                                   |
| Events      | Default Restore all settings to defaults without keeping current network and user settings.                         |
| Storage     | Importing Browse Import                                                                                             |
| Security    | Export Export                                                                                                    |
| System      | Diagnosis Info                                                                                                    |
| Time        | Export Diagnosis Info Export                                                                                        |
| Server      | Collect Image Debugging Info                                                                                        |
| Maintenance | Device Restart                                                                                                    |
|             | Restart Restart device                                                                                              |
|             | Note: 1. Software upgrade, device restart, restoration to defaults or configuration import will restart the device. |

- 3. Enregistrer le fichier compressé au format :
  - NuméroDeSerie\_IpCaméra\_config.tgz
  - Exemple : IPC6222ER-X30P-B\_192.168.1.40\_config.tgz
- 4. Sauvegarder le fichier de configuration dans le dossier de l'affaire en cours au format VI-10-XXX\_configCaméraX.xml
- 5. Menu « Setup » → « Système » → « Maintenance » → Import
- 6. Choisir un fichier de configuration au format « .TGZ »

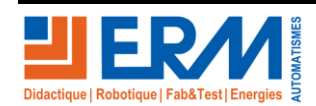

Page 12/12